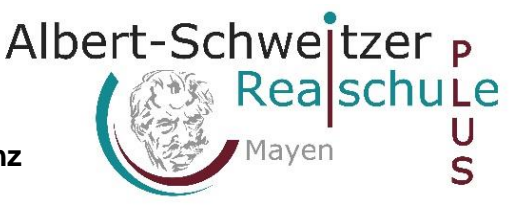

## Neueinrichtung eines Schüler-iPads

Diese Anleitung beschreibt die Installation im privaten WLAN zu Hause!

1. iPad einschalten

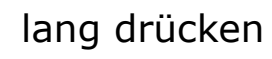

Wenn die Begrüßung erscheint, den Home Button drücken.

- 2. Sprache Deutsch und danach Deutschland auswählen.
- 3. Im Bildschirm "Schnellstart" unten auf Manuell konfigurieren tippen.
- 4. Das gewünschte WLAN auswählen und Passwort eingeben.
- 5. Anzeige "Entfernte Verwaltung" erscheint. Oben rechts auf Weiter drücken.
- 6. Benutzername (=in der Regel die ersten drei Buchstaben vom Vor- und Nachnamen) und das Passwort eingeben.
- 7. Auf Ordnungsdienste aktivieren tippen.
- 8. Warten bis alle Apps installiert sind.
- Es sollte nun ein <u>lilafarbenes Hintergrundbild</u> zu sehen sein wenn nicht, bitte das iPad in der Pause im Sekretariat abgeben.

Viel Spaß und viel Erfolg!

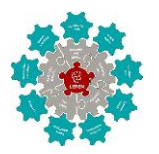

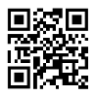